## Verify Registered Teams for CYS Leagues

From the club tab of your account, you may double check to ensure that your teams are properly entered into the CYS state leagues.

- 1) From the Club tab, click into "Teams" in the blue menu bar.
- 2) In the filter box, select the appropriate league event and press "Apply Filters" button.
- 3) You will now see a list of teams that have been entered into the league event, as seen below: now showing Items 1-20 of 63. 63 teams are registered for this league.
- 4) Use additional filters to verify by gender and/or age.

Items 1 - 20 of 63

| 100 - 100 · .                                                                                                    | -         |                | Home Club   | Referees  | Training Lea | gue Tournament  | Suma real        | S. Martin          |
|----------------------------------------------------------------------------------------------------|-----------|----------------|-------------|-----------|--------------|-----------------|------------------|--------------------|
| Management                                                                                                    | Coaches   | Team Officia   | s Teams     | Players   | Help         |                 |                  |                    |
| View & Manage Applications Import Team Player Search                                                                   |           |                |             |           |              |                 |                  |                    |
| Manage Teams                                                                                                    |           |                |             |           |              |                 |                  |                    |
|                                                                                                    | Add Team  | 🖹 Export (C    | CSV) 🖻 Expo | ort (XLS) | Lock Teams   | Unlock Teams    | Hide Team Roster | Unhide Team Roster |
| Page Size 20 \$ Photos Yes \$ Filter by Upcoming Event 2011/2012 CYS Advanced League (8/27/2011) (37) \$ Apply Filters |           |                |             |           |              |                 |                  |                    |
| Gender Age                                                                                                    | e Coad    | ch/Manager Nam | e Team Nan  | ne Lev    | el/Grade     | Set Level/Grade | t t              |                    |
| Enter Teams in an in-house League, Training Program, or other associated event                                         |           |                |             |           |              |                 |                  |                    |
| (Select an Event)                                                                                                    |           |                |             |           |              |                 |                  |                    |
| Email Selecte                                                                                                    | d Teams » | Print Selecte  | ed Team Con | tacts     |              |                 |                  |                    |

PLEASE NOTE: Teams age will reflect team age as of today. If verifying prior to August 1 of the seasonal year, the teams will be displayed one year younger than age division for the event. All teams will automatically age up on August 1. So if you want to see the girls U11 teams registered, you would want to filter Gender to Girls and Age to U10 in the filters.